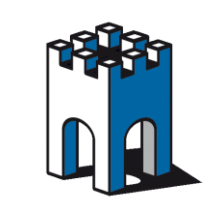

# *ROBUSTEL SEAPIN152*

# **QUICK GUIDE**

#### Guida configurazione dell'Access Point Mod.SEAPIN152 con Telecamera Portatile SE0031W

Con la seguente guida si vuole evidenziare i requisiti minini di configurazione dell'Access Point SEAPIN152 con la Telecamera Wi-Fi Portatile SE31W

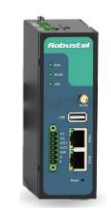

#### 1- Configurazione scheda PC

Il dispositivo SEAPIN152, ha come IP default: 192.168.0.1 SUBNET MASK: 255.255.255.0. Per accedere alla Web Page di setup è necessario pertanto inserire nella scheda di rete del proprio PC un IP della stessa famiglia ad esempio: 192.168.0.100 (Fig.1) e collegare il PC alla porta **ETH0**.

| Pr  | oprietà - Connessione alla rete locale (l                                                                                           | AN)                                                                                 | 📑 Esegui di        |
|-----|----------------------------------------------------------------------------------------------------|-------------------------------------------------------------------------------------|--------------------|
| Ret | e Condivisione                                                                                                    |                                                                                     | ategoria di ret    |
| ſ   | Proprietà - Protocollo Internet versione                                                                                            | e 4 (TCP/IPv4)                                                                      | ? ×                |
| L   | Generale                                                                                                    |                                                                                     |                    |
| Ľ   | È possibile ottenere l'assegnazione aut<br>rete supporta tale caratteristica. In ca:<br>richiedere all'amministratore di rete le ir | omatica delle impostazion<br>so contrario, sarà necessa<br>npostazioni IP corrette. | i IP se la<br>ario |
|     | Ottieni automaticamente un indiriz                                                                                                  | zo IP                                                                               |                    |
|     | O Utilizza il seguente indirizzo IP: —                                                                                              |                                                                                     |                    |
|     | Indirizzo IP:                                                                                                    | 192.168.0.100                                                                       |                    |
|     | Subnet mask:                                                                                                    | 255.255.255.0                                                                       |                    |
|     | Gateway predefinito:                                                                                                    | · · ·                                                                               |                    |
|     | Ottieni indirizzo server DNS autor                                                                                                  | aticamente                                                                          |                    |
|     | • Utilizza i seguenti indirizzi server D                                                                                            | NS:                                                                                 |                    |
|     | Server DNS preferito:                                                                                                    |                                                                                     |                    |
|     | Server DNS alternativo:                                                                                                    |                                                                                     |                    |
|     |                                                                                                    | Avan                                                                                | zate               |
|     |                                                                                                    | ОК                                                                                  | Annulla            |

Fig.1 Inserimento IP scheda rete PC

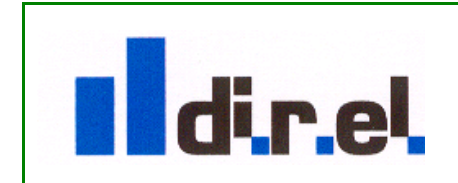

Supporto tecnico:

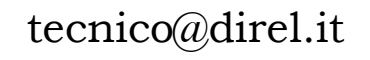

1

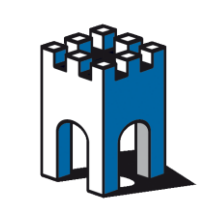

#### 2- Accesso alla WebPage di SETUP

Per accedere alla pagina di setup aprire il proprio Browser e digitare l'indirizzo IP: 192.168.0.1, l'accesso è protetto da una finestra di login con nome utente "admin" e password "admin" (Fig.2)

| Modifica | Visualizza | Preferiti | Strumenti | ?                 |                        |         |
|----------|------------|-----------|-----------|-------------------|------------------------|---------|
|          |            |           |           |                   |                        |         |
|          |            |           |           | User authenticati | on required. Login p   | olease. |
|          |            |           |           | Username:         | admin                  |         |
|          |            |           |           | Password:         | ••••                   | ~       |
|          |            |           |           | Language:         | English 🗸              |         |
|          |            |           |           | Please enter your | login username and pas | sword.  |
|          |            |           |           |                   |                        |         |
|          |            |           |           |                   |                        |         |

Fig.2 Finestra di Login

### 3- Accesso alla WebPage di SETUP

La Fig.3 mostra la WebPage di Diagnostica e di configurazione

| Save * Reboot * Logout * English      Soystem      System      System      Network      Route      VPN      Services      Event/Log      Device Model:     R3000-NU      Serial      Dt/DO      USB      NAT/OMZ      Frewall      Qos      PRouting      DynDNS      IP Routing      Open/PN      Current WAN Link:     Ethernet      IP Address:     192.168.0.1      Gateway:     192.168.0.1      Gateway:     192.168.0.1      G |                                                    |                          | induct mack        | Preferiti Strumenti ? |
|----------------------------------------------------------------------------------------------------|----------------------------------------------------|--------------------------|--------------------|-----------------------|
| System       LEDs Information         Network       RUH:       GREEN/BLINK.         Route       VPN       VIFI:       OFF         VPN       USR:       OFF         VPN       Device Model:       R3000-NU         Serial Number:       00302114030008         Device Model:       S3000-NU         Serial Number:       00302114030008         Device Name:       Cellular Router         Firmware Version:       1.01.01         Hardware Version:       1.02.01         USB       Kernel Version:       2.6.39-7         Uythm:       0 day 00:12:07         CPU Load:       00.90%         RAH Total/Free:       1320MB/73.91MB(60.07%)         System Time:       1970-01-01 08:12:07         Current WAN Link:       Ethernet         IP Address:       192.168.0.1         Open/PN       Gateway:       192.168.0.1                                                                                                    | Save • Reboot • Logout • English Logged in as: adm |                          | System             | Robustel<br>Status    |
| Network       RuN:       GREEN/BLINK         Route       WIFI:       OFF         USR:       OFF         Services       Device Model:       R3000-NU         Event/Log       Device Model:       R3000-NU         Serial Management       Device Name:       Cellular Router         Ethernet       1.01.01       Hardware Version:       1.02.01         WIFI       Kernel Version:       2.6.39-7       Uptime:       0 day 00:12:07         USB       CPU Load:       00.90%       RAH Total/Free:       1320MB/73.91MB(60.07%)         NAT/DMZ       System Time:       1970-01-01 08:12:07       Current WAN Link:       Ethernet         IP Routing       Current WAN Link:       Ethernet       IP Address:       192.168.0.1         Open/PM       Gateway:       192.168.0.1       102.00000000000000000000000000000000000                                                                                                    |                                                    |                          | LEDs Information   | System                |
| Route       WIFI:       OFF         VPN       USR:       OFF         Services       Router Information       Device Model:       R3000-NU         Event/Log       Device Model:       R3000-NU         Link Management       Device Model:       R3000-NU         Ethernet       Device Model:       R4000-NU         WiFi       Device Model:       R3000-NU         Serial       Device Name:       Cellular Router         DI/DO       Hardware Version:       1.01.01         USB       CPU Load:       0.390%         RAM Total/Free:       123.03MB/73.91MB(60.07%)         IP Routing       Current WAN Link:         DynDNS       IP Address:       192.168.0.1         IP Address:       192.168.0.1         Gateway:       192.168.0.1                                                                                                    |                                                    |                          | RUN: GREEN/BLINK   | Network               |
| VPN       USR: OFF         Services       Device Model:       R3000-NU         Event/Log       Device Model:       R3000-NU         Serial       Device Name:       Collular Router         Link Management       Celular Router       Celular Router         Krimvare Version:       1.01.01         Serial       Di/DO       Uptime:       0 day 00:12:07         USR       CPU Load:       0.90%         NAT/DMZ       RAM Total/Free:       132.03MB/73.91MB(60.07%)         System Time:       197-01-01 08:12:07         Current WAN Link:       Ethernet         IP Acuting       Current WAN Link:       Ethernet         IP Address:       192.168.0.1         Gateway:       192.168.0.1                                                                                                    |                                                    |                          | WIFI: OFF          | Route                 |
| Services         Event/Log         Configuration         Link Management         Ethernet         WiFi         Serial         DI/DO         USB         Firewall         QoS         PRouting         DynDNS         IP React         Open/PM                                                                                                    |                                                    |                          | USR: OFF           | VPN                   |
| Event/Log       Router Information         Device Model:       R3000-NU         Device Model:       R3000-NU         Serial       Device Name:       Cellular Router         Birlow       Firmware Version:       1.01.01         WiFi       Hardware Version:       1.02.01         Di/DO       Uptime:       0 day 00:12:07         USB       CPU Load:       00.90%         NAT/DMZ       RAM Total/Free:       1370/n01:01:01:01:01         Firewall       System Time:       1970-01:01:08:12:07         QoS       Current WAN Link:       Ethernet         IP Routing       Current WAN Link:       Ethernet         IP Address:       192.168.0.1         Open/PM       Gateway:       192.168.0.1                                                                                                    |                                                    |                          |                    | Services              |
| Configuration     Device Model:     RJ00/HU       Link Management     Serial Number:     0302114030008       Ethernet     Device Name:     Cellular Router       WiFi     Hardware Version:     1.01.01       Serial     Uptime:     0 day 00:12:07       D/DO     Uptime:     0 day 00:12:07       USB     CPU Load:     00.90%       NAT/DMZ     RAM Total/Free:     123.03MB/73.91MB(60.07%)       Firewall     Ogs     Current WAN Link:       DynDNS     IP Address:     192.168.0.1       IP Address:     192.168.0.1       OgenVPN     Current WAN Link:                                                                                                    |                                                    |                          | Router Information | Event/Log             |
| Link Management     Device Name:     Callular Router       Ethernet     Device Name:     Callular Router       WiFi     Link Management     Link Management       WiFi     Device Name:     Callular Router       Serial     Link Kernel Version:     1.02.01       Di/DO     Uptime:     0 day 00:12:07       USB     CPU Load:     0.09%       RAM Total/Free:     123.03MB/73.91MB(60.07%)       System Time:     1970-01-01 08:12:07       QoS     Current WAN Link:     Ethernet       IP Routing     Current WAN Link:     Ethernet       IP Address:     192.168.0.1       OpenVPN     Day Marce Name:     192.168.0.1                                                                                                    |                                                    | R3000-NU                 | Device Model:      | Configuration         |
| Link Management     Develop Name:     Central Rottler       Ethernet     Firmware Version:     1.0.01       WiFi     Hardware Version:     1.02.01       Serial     Kernel Version:     2.6.39-7       D/DO     Uptime:     0 day 00:12:07       USB     CPU Load:     0.09%       RAM Total/Free:     123.03MB/73.91MB(60.07%)       Firewall     System Time:     1970-01-01 08:12:07       QoS     Current WAN Link:     Ethernet       IP Routing     Current WAN Link:     Ethernet       IP Address:     192.168.0.1       Open/PN     Gateway:     192.168.0.1                                                                                                    |                                                    | 00302114030008           | Serial Number:     | comgaration           |
| Ethernet         Firmware Version:         1.0.1           WiFi         1.0.2.01           Serial         Hardware Version:         2.6.39-7           DI/DO         Uptime:         0 day 00:12:07           USB         CPU Load:         0.0.90%           NAT/DMZ         RAM Total/Free:         12.3.03Mb/73.91MB(60.07%)           Gos         System Time:         1970-01-01 08:12:07           Urrent WAN Link:         Ethernet           DynDNS         IP Address:         192.168.0.1           OpenVPN         Gateway:         192.168.0.1                                                                                                    |                                                    | Cellular Router          | Device Name:       | Link Management       |
| WiFi         Hardware Version:         1.02.01           Serial         Kernel Version:         2.0.39-7           D//DO         Uptime:         0 day 00:12:07           USB         CPU Load:         00.90%           NAT//DMZ         RAM Total/Free:         123.03MB/73.91MB(60.07%)           GoS         System Time:         1970-01-01 08:12:07           QoS         Current WAN Link:         Ethernet           IP Routing         Current WAN Link:         Ethernet           IP Address:         192.168.0.1           Open/PM         Gateway:         192.168.0.1                                                                                                    |                                                    | 1.01.01                  | Firmware Version:  | Ethernet              |
| Serial         Kernel Version:         2.6.39-7           DI/DO         Uptime:         0 day 00:12:07           USB         CPU Load:         00.90%           NAT/DMZ         RAM Total/Free:         123.03MB/73.91MB(60.07%)           Firewall         System Time:         1970-01-01 08:12:07           QoS         Current WAN Link:         Ethernet           IP Routing         Current WAN Link:         Ethernet           IP Address:         192.168.0.1           Open/PN         To way:         121.68.0.1                                                                                                    |                                                    | 1.02.01                  | Hardware Version:  | WiFi                  |
| DI/DO         Uptime:         0 day 00:12:07           USB         CPU Load:         00.90%           NAT/DMZ         RAM Total/Free:         123.03MB/73.91MB(60.07%)           Firewall         System Time:         1970-01-01 08:12:07           QoS         Current WAN Link:         Ethernet           DynDNS         IP Address:         192.168.0.1           OpenVPN         Gateway:         192.168.0.1                                                                                                    |                                                    | 2.6.39-7                 | Kernel Version:    | Serial                |
| USB         CPU Load:         00.90%           NAT/DMZ         RAM Total/Free:         123.03MB/73.91MB(60.07%)           Firewall         System Time:         1970-01-01.08:12:07           QoS         Current WAN Link:         Ethernet           IP Routing         Current WAN Link:         Ethernet           DynDNS         IP Address:         192.168.0.1           Open/PN         Gateway:         192.168.0.1                                                                                                    |                                                    | 0 day 00:12:07           | Uptime:            | DI/DO                 |
| NAT/DMZ         RAM Total/Free:         123.03MB/73.91MB(60.07%)           Firewall         System Time:         1970-01-01.08:12:07           QoS         Current WAN Link:         Ethernet           DynDNS         IP Address:         192.168.0.1           OpenVPN         Gateway:         192.168.0.1                                                                                                    |                                                    | 00.90%                   | CPU Load:          | USB                   |
| Firewall     System Time:     1970-01-01 08:12:07       QoS     Current WAN Link     Ethernet       IP Routing     Current WAN Link:     Ethernet       IP Pact     IP Address:     192.168.0.1       OpenVPN     Gateway:     192.168.0.1                                                                                                    |                                                    | 123.03MB/73.91MB(60.07%) | RAM Total/Free:    | NAT/DMZ               |
| QoS     Current WAN Link       IP Routing     Current WAN Link:       DynDNS     Current WAN Link:       IP Address:     192.168.0.1       IPsec     Gateway:     192.168.0.1                                                                                                    |                                                    | 1970-01-01 08:12:07      | System Time:       | Firewall              |
| IP Routing     Current WAN Link:     Ethernet       DynDNS     IP Address:     192.168.0.1       IPeac     Gateway:     192.168.0.1                                                                                                    |                                                    |                          | Current WAN Link   | QoS                   |
| DynDNS         IP Address:         192.168.0.1           IPsec         Gateway:         192.168.0.1                                                                                                    |                                                    | Ethernet                 | Current WAN Link:  | IP Routing            |
| IPsec Gateway: 192.168.0.1<br>OpenVPN                                                                                                    |                                                    | 192.168.0.1              | IP Address:        | DynDNS                |
| OpenVPN                                                                                                    |                                                    | 192.168.0.1              | Gateway:           | IPsec                 |
|                                                                                                    |                                                    |                          |                    | OpenVPN               |

Fg.3 Web page Setup

Supporto tecnico:

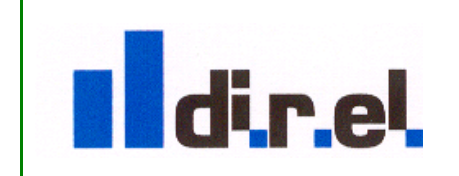

tecnico@direl.it

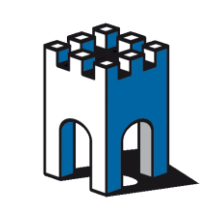

| //192.168.0.1/index.asp               | P - C Ø Router-index ×                                                         |
|---------------------------------------|--------------------------------------------------------------------------------|
| fica Visualizza Preferiti Strumenti ? |                                                                                |
| Robustel                              | • <u>Save</u> • Reboot • Logout • <u>English</u> ▼<br>Logged in as: admin      |
| Status                                | Basic MAC Filter Status                                                        |
| System                                | WiFi Basic Settings                                                            |
| Network                               | <sup>2</sup> Rable WiFi                                                        |
| Route                                 | Mode: AP                                                                       |
| VPN                                   | Channel: Auto                                                                  |
| Services                              | SSID: 3 Bouter AP                                                              |
| Event/Log                             | Hide SSID:                                                                     |
| Configuration                         | Security Mode:                                                                 |
| Link Management                       | WiFi Network Settings                                                          |
| Ethernet                              | *WIFI Interface bridged with eth1, network settings please refer to this page. |
| 1 WiFi                                |                                                                                |
| Serial                                |                                                                                |
| DI/DO                                 |                                                                                |
| USB                                   |                                                                                |
| NAT/DMZ                               |                                                                                |
| Firewall                              |                                                                                |
| QoS                                   |                                                                                |
| IP Routing                            |                                                                                |
| DynDNS                                |                                                                                |
| IPsec                                 | • • • • • • • • • • • • • • • • • • •                                          |
| OpenVPN 🗸                             |                                                                                |
| GRE                                   | Apply Cancel                                                                   |
|                                       | Copyright © 2013 Robustel Technologies. All rights reserved.                   |

4- Configurazione AP - Abilitazione modulo Radio e assegnazione nome Rete SSID

Fig.4 Setup Configuration -Sezione" WiFi"

Per accedere alla configurazione dei parametri di Setup dell'Acess Point, andiamo nella sezione *Configuration* (Fig.4) e selezioniamo la voce WiFi(1), mettiamo il segno di spunta su *Enable WiFi* (2) e, se vogliamo, assegniamo un nome diverso alla rete *SSID* (3).

**Nota**: tutte le modifiche effettuate all'interno di ogni schermata vanno salvate con il tasto "Apply" e "Save"

5- Configurazione AP – Assegnazione parametri di sicurezza (Crittografia)

| Robuste         | • Save • Reboot • Logout • English Logged in as: adm                           |
|-----------------|--------------------------------------------------------------------------------|
| Status          | Basic MAC Filter Status                                                        |
| System          | WiFi Basic Settings                                                            |
| Network         | 🗹 Enable WiFi                                                                  |
| Route           | Mode: AP 🗸                                                                     |
| VPN             | Channel: Auto 🗸                                                                |
| Services        | SSID: Router_AP Open                                                           |
| Event/Log       | Hide SSID:                                                                     |
| Configuration   | Security Mode: WPA2                                                            |
| Link Management | Encryption: TKIP                                                               |
| Ethernet        | Passpirase:<br>CCMP(AES)                                                       |
| WiFi            | Key Kenewal Interval(s): 3600                                                  |
| Serial          | WiFi Network Settings                                                          |
| DI/DO           | *WiFi interface bridged with eth1, network settings please refer to this page. |
| USB             |                                                                                |
| NAT/DMZ         |                                                                                |
| Firewall        |                                                                                |
| QoS             |                                                                                |
| IP Routing      |                                                                                |
|                 |                                                                                |

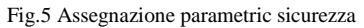

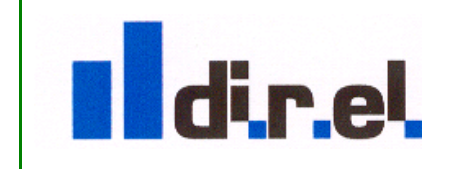

Supporto tecnico:

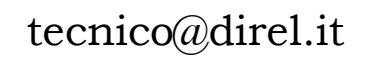

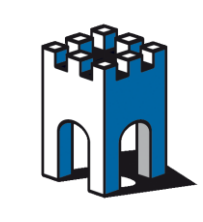

Per garantire una protezione nella comunicazione dati è importante creare un profilo di sicurezza, selezionando il tipo di sicurezza (WPA o WPA2), la crittografia: TKIP o CCMP(AES) e la chiave di sicurezza "Passphrase" (Fig.5).

Una volta compilati i parametri nella sezione WiFi premere il tasto "Apply" e "Save"

### 6- Configurazione indirizzo SERVER DHCP

L'Access Point ha una configurazione DHCP Server il cui indirizzo, di default, appartiene alla stessa famiglia della Porta Ethenet1: 192.168.1.1, con un pool di indirizzi che va da IP:192.168.1.2 a IP:192.168.1.100. Questo vuol dire che tutti i dispositivi Client che si collegheranno all'Access Point, assumeranno come indirizzo IP in valore in DHCP della famiglia 192.168.1.XX. E' comunque possibile cambiare tale famiglia di indirizzi attraverso La sezione WiFi Network Setting (Fig.6)

|                 |                                |                                   | Save • Reboo    | t • Logout • |
|-----------------|--------------------------------|-----------------------------------|-----------------|--------------|
| Robuste         |                                |                                   |                 | Logge        |
| Status          | Basic MAC                      | Filter Status                     | 6               |              |
| System          | WiFi Basic Settings            |                                   |                 |              |
| Network         | C Enable WiFi                  |                                   |                 |              |
| Route           | Mode:                          | AP .                              |                 |              |
| VPN             | Channel:                       | Auto 🔻                            |                 |              |
| Services        | SSID:                          | Router AP                         |                 |              |
| Event/Log       | Hide SSID:                     |                                   |                 |              |
| Configuration   | Security Mode:                 | WPA2 T                            |                 |              |
| comgaration     | Encryption:                    | TKIP T                            |                 |              |
| Link Management | Passphrase:                    |                                   |                 |              |
| Ethernet        | Key Renewal Interval(s):       | 3600                              |                 |              |
| WIFI            | WiFi Network Settings          |                                   |                 |              |
| Serial          | *WiFL interface bridged with a | th1 notwork pottings along ref    | or to this appo |              |
| DI/DO           |                                | chiz, network settings please ren |                 |              |
| USD NAT/DMZ     |                                |                                   |                 |              |
| Firowall        |                                |                                   |                 |              |
| Oo5             |                                |                                   |                 |              |
| IB Bouting      |                                |                                   |                 |              |
| DypDNS          |                                |                                   |                 |              |
| IBsec           |                                |                                   |                 |              |
| OpenV/DN        |                                |                                   |                 |              |
| Openven         |                                |                                   |                 |              |

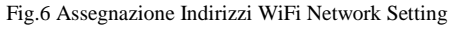

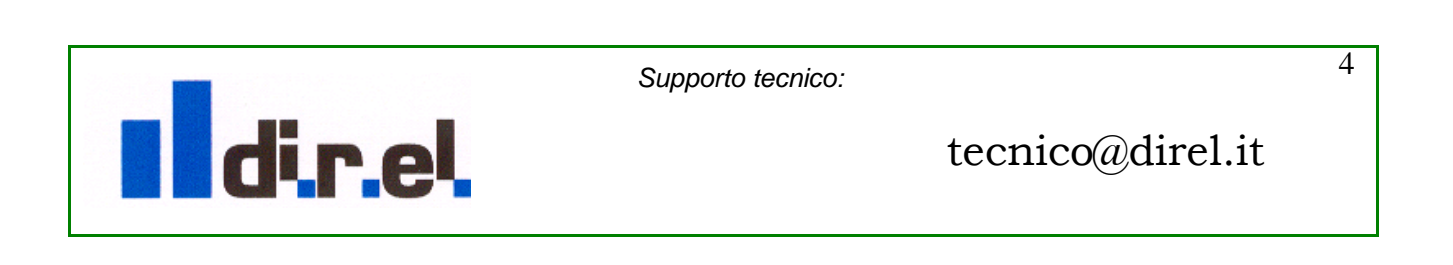

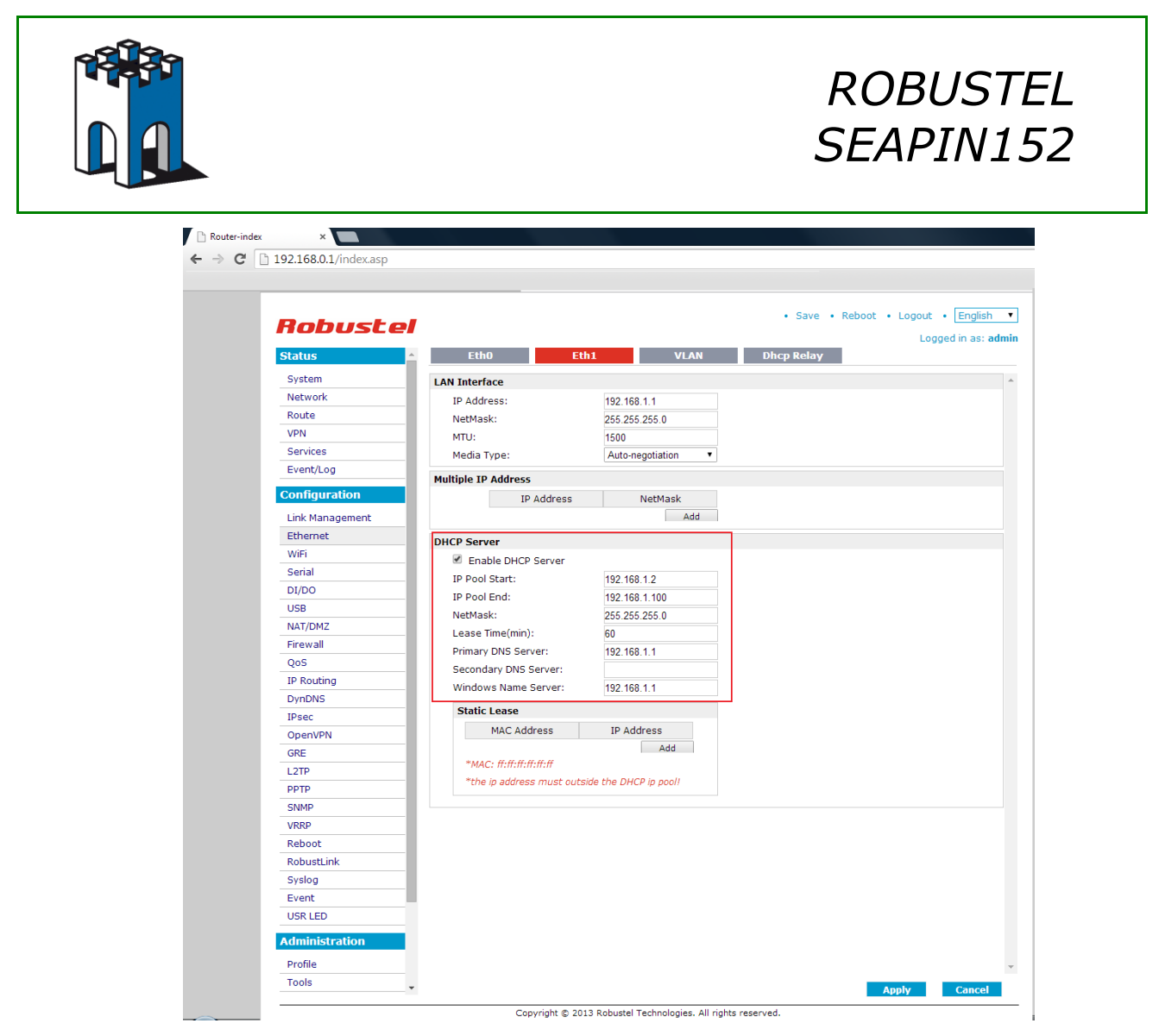

Fig.7 Assegnazione Pool indirizzi DHCP Server

Una volta eseguito le modifiche necessarie premere il pulsante "Apply" e "Save" per confermare le impostazioni.

Una volta terninato la configurazione base dell'Access Point è necessario effettuare un Rebbot del dispositivo selezionando con il Mouse la voce "Reboot" (Fig.8) e attendere circa 30 Secondi al riavvio del dispositivo.

| Router-index ×<br>→ C □ 192.168.0. | 1/index.asp              |             |                                                           |
|------------------------------------|--------------------------|-------------|-----------------------------------------------------------|
| <b>Robuste</b><br>Status           | Basic МАСТ               | Filter Stat | Save • Reboot • Logout • English • Logout in as: admin us |
| System                             | WiFi Basic Settings      |             | · · · · · · · · · · · · · · · · · · ·                     |
| Network                            | Enable WiFi              |             | La pagina all'indirizzo 192.168.0.1 dice:                 |
| Route                              | Mode:                    | AP •        |                                                           |
| VPN                                | Channel:                 | Auto 💌      | Are you sure to reboot the devicer                        |
| Services                           | SSID:                    | Router AP   | OF Annulla                                                |
| Event/Log                          | Hide SSID:               |             |                                                           |
| Configuration                      | Security Mode:           | WPA2 ·      |                                                           |
| Link Management                    | Encryption:              | TKIP •      |                                                           |
| Link Management                    | Passphrase:              |             |                                                           |
| conemec                            | Key Renewal Interval(s): | 3600        |                                                           |

Fig.8 Riavvio dispositivo

Supporto tecnico:

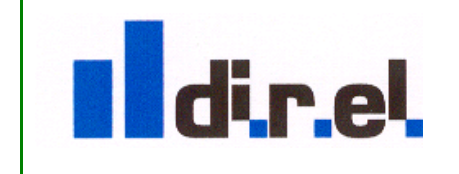

tecnico@direl.it

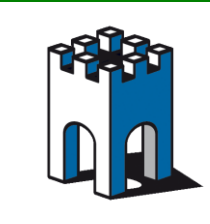

Una terminato il Reboot dell'Acces Point il Led Wlan, posto sul prontale del dispositivo sarà acceso, a conferma del modulo radio attivo.

#### 7- Accesso alla Telecamera Portatile Wi-Fi Mod. SE0031W

Colleghiamo ora la Telecamera SE0031W al PC e dal Browser digitiamo l'indirizzo il suo indirizzo IP, che di default è 192.168.0.90.

All'apertura della pagina Web verrà richiesto l'inserimento di una Password (nel nostro caso pass) e confermiamo con la selezione del pulsante OK (Fig.9).

| Modifica Visualizza Preferiti Strumenti ? |                                                                                                    |
|-------------------------------------------|----------------------------------------------------------------------------------------------------|
|                                           | AXIS 🔺                                                                                                    |
|                                           | Create Certificate                                                                                                    |
|                                           | Secure configuration of the root password via HTTPS requires a self-signed certificate                                                                                                    |
|                                           | Create self-signed certificate                                                                                                    |
|                                           |                                                                                                    |
|                                           | Configure Root Password using HTTP                                                                                                    |
|                                           | User name: root                                                                                                    |
|                                           | Password (max 64 characters): •••• pass                                                                                                    |
|                                           | Confirm password: Pass                                                                                                    |
|                                           | ок                                                                                                    |
|                                           |                                                                                                    |
|                                           | The password for the pre-configured administrator root must be changed before the<br>product can be used.                                                                                                    |
|                                           | If the password for root is lost, the product must be reset to the factory default<br>settings, by pressing the button located in the product's casing. Please see the user<br>documentation for more information. |
|                                           | ONVIF will be disabled.                                                                                                    |

Fig.9 accesso alla WebPage via Browser Web

Selezioniamo la frequenza di rete elettrica e confermiamo selezionando il pulsante OK (Fig.10).

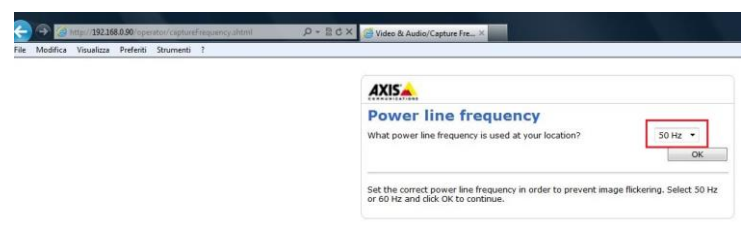

Fig.10 selezione frequenza della rete elettrica (50Hz o 60Hz)

**Nota:** Attualmente nel mondo l'energia elettrica alternata è distribuita in due frequenze, 50 Hz (<u>Europa, Asia, Africa</u>) e 60 Hz (<u>Stati Uniti</u> e <u>America</u> in generale, parte del <u>Giappone</u>) e diverse tensioni (vedi <u>standard elettrici nel mondo</u>).

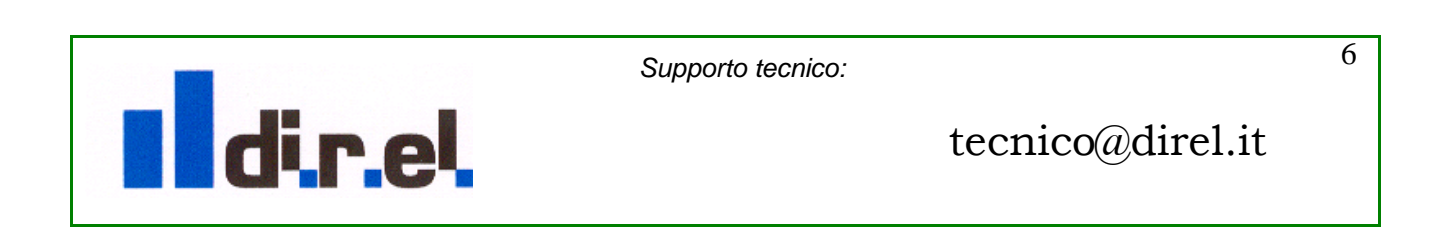

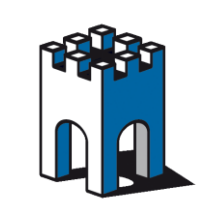

#### 8- Configurazione Profilo Wi-Fi

Una volta entrati nella WebPage della telecamera selezioniamo la voce Setup(1) e Wireless(2) per eseguire una ricerca di reti Wireless disponibili (Fig.11).

| AXIS AXI                     | S M1033-W N           | etwor      | k Camera                 | Live       | e View Setu         | p   Help |
|------------------------------|-----------------------|------------|--------------------------|------------|---------------------|----------|
|                              | Wireless              |            |                          |            |                     | 6        |
| Basic Setup     Instructions | Status of Wireless N  | etworks    |                          |            |                     |          |
| 2 1 Users                    | SSID                  | Mode       | Security                 | Channel    | Signal strength     | Bit rate |
| 2 Wireless                   | direl_guest           | Master     | WPA2-PSK                 | 7          | 80 %                |          |
| 4 Date & Time                | INFOSTRADA            | Master     | WPA-PSK/WPA2-PSK         | 6          | 5 %                 |          |
| 5 Video Stream               | Router_AP             | Master     | WPA2-PSK                 | 11         | 100 %               |          |
| 6 Audio Settings             | TeleTu_f0842f0e8d81   | Master     | WPA-PSK/WPA2-PSK         | 1          | 10 %                |          |
| Mides 0 Audio                |                       |            |                          |            |                     | Refresh  |
| Video & Audio                | Wireless Settings     |            |                          |            |                     |          |
| Live View Config             | Enable congestion     | control    |                          |            |                     |          |
| Detectors                    | Enable WLAN pairin    | g button   |                          |            |                     |          |
| Fvents                       | SSID:                 |            |                          |            |                     |          |
| P EVEnts                     | Security:             | No         | security -               |            |                     |          |
| Recordings                   | Network type:         | 0          | Master 🔘 Ad-Hoc          |            |                     |          |
| System Options               | Warria al Dasardana a |            |                          |            | MICOD Win alain t   |          |
|                              | warming Passphrases   | anu keys s | aveu nere will be sent t | U LIE AXIS | mitoss-w in bigin t | ext.     |

Fig.11 Ricerca reti Wireless disponibili

A ricerca reti Wireless conclusa, è sufficiente selezionare con il Mouse la rete desiderata(1) per memorizzare il suo SSID nel setup della telecamera(2) e configurare il profilo di sicurezza, con la relativa chiave di Crittografia impostata nell'Access Point(3) (Fig.12)

| AXISA AXI                             | S M1033-W N            | etworl                      | k Camera         | Live    | e View   Setur  | p   Help                                   |  |
|---------------------------------------|------------------------|-----------------------------|------------------|---------|-----------------|--------------------------------------------|--|
|                                       | Wireless               |                             |                  |         |                 | 0                                          |  |
| - Basic Setup                         | Status of Wireless No  | Status of Wireless Networks |                  |         |                 |                                            |  |
| 1 Users                               | SSID                   | Mode                        | Security         | Channel | Signal strength | Bit rate                                   |  |
| 2 Wireless                            | direl_guest            | Master                      | WPA2-PSK         | 7       | 80 %            |                                            |  |
| 4 Date & Time                         | INFOSTRADA             | Master                      | WPA-PSK/WPA2-PSK | 6       | 5 %             |                                            |  |
| 5 Video Stream                        | <sup>1</sup> Router_AP | Master                      | WPA2-PSK         | 11      | 100 %           |                                            |  |
| 6 Audio Settings                      | TeleTu_f0842f0e8d81    | Master                      | WPA-PSK/WPA2-PSK | 1       | 10 % Click to   | copy these values to Wireless S<br>Refresh |  |
| VILCO & Addio                         | Wireless Settings      |                             |                  |         |                 |                                            |  |
| Live View Config                      | Enable congestion of   | control                     |                  |         |                 |                                            |  |
| Detectors                             | Enable WLAN pairin     | ng button                   |                  |         |                 |                                            |  |
| • Events                              | SSID:                  | 2 Route                     | er_AP            |         |                 |                                            |  |
| D D D D D D D D D D D D D D D D D D D | Security:              | WPA-                        | -/WPA2-PSK 🔹     |         |                 |                                            |  |
| Recordings     System Options         | Network type:          | <b>@</b> M                  | laster           |         |                 |                                            |  |
| r oystem options                      | Passphrase: •••••      |                             |                  |         |                 |                                            |  |

Fig.12 Impostazioni parametri SSID e crittografia rete wi-Fi

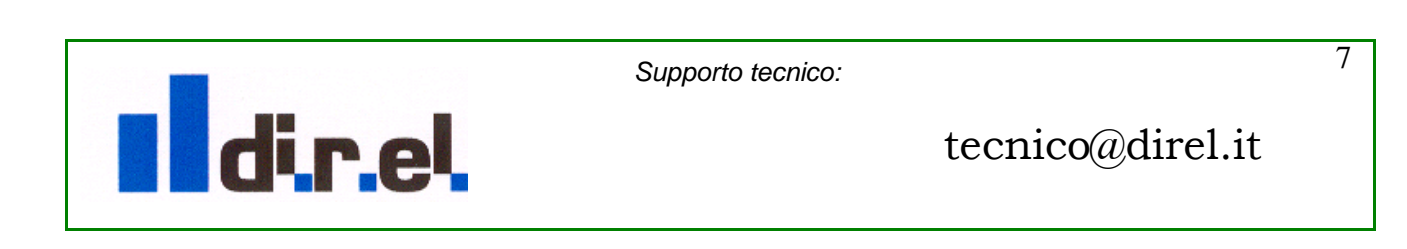

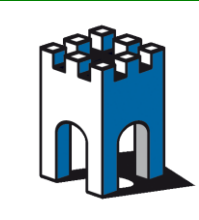

# *ROBUSTEL SEAPIN152*

## 9- Configurazione Profilo TCP/IP

Dato che l'Access Point è configurato come SERVER DHCP (capitolo 6 Fig.7) è importante che la Telecamera abbia un indirizzo IP Statico al fine di essere sempre raggiungibile via Browser Web e non cambi mai ad ogni riavvio della stessa o dell'Access Point. Per assegnare un indirizzo IP Statico selezionare la sezione TCP/IP(1) e nella sezione **IPV4 address configuration-Wireless**(2), assegnare un indirizzo IP compatibile con la famiglia di indirizzamento DHCP dell'Access Point, nel nostro caso, a titolo di esempio sarà: 192.168.1.90 (Fig.13)

| AXIS AXI                           | S M1033-W Netw              | ork Camera Live View   Setup   He |
|------------------------------------|-----------------------------|-----------------------------------|
| Basis Cotun                        | Basic TCP/IP                | Settings                          |
| Instructions                       | Network Settings            |                                   |
| 1 Users<br>1 2 Wireless            | View current network settin | gs: View                          |
| 3 TCP/IP                           | Network Interface Mode      |                                   |
| 4 Date & Time<br>5 Video Stream    | Auto - wired if cable co    | nnected, otherwise wireless       |
| 6 Audio Settings                   | Wired (Ethernet) only       |                                   |
| Video & Audio                      | IPv4 Address Configurat     | ion - Ethernet                    |
| Line View Config                   | Status: Active              |                                   |
| F Live view comig                  | Enable IPv4                 |                                   |
| <ul> <li>Detectors</li> </ul>      | 💿 Obtain IP address via I   | нср                               |
| Events                             | O Use the following IP ad   | dress:                            |
| Recordings                         | IP address:                 | 192.168.0.90 Test                 |
|                                    | Subnet mask:                | 255.255.255.0                     |
| <ul> <li>System Options</li> </ul> | Default router:             | 192.168.0.1                       |
| About                              | IPv6 Address Configurat     | ion - Ethernet                    |
|                                    | Enable IPv6                 |                                   |
|                                    | IPv4 Address Configurat     | ion - Wireless                    |
|                                    | Status: Inactive - Ethernet | cable connected.                  |
|                                    | Enable IPv4                 |                                   |
|                                    | 2 Obtain IP address via I   | HCP                               |
|                                    | Use the following IP ad     | dress:                            |
|                                    | IP address:                 | 192.168.1.90                      |
|                                    | Subnet mask:                | 255.255.255.0                     |
|                                    | Default router:             | 192.168.1.1                       |
|                                    | IPv6 Address Configurat     | ion - Wireless                    |
|                                    | Enable IPv6                 |                                   |
|                                    | Services                    |                                   |
|                                    | Enable ARP/Ping settin      | g of IP Address                   |
|                                    | Fnable AVHS                 |                                   |

Fig.13 assegnazione indirizzo IP Statico

Una volta salvato i parametri tramite la selezione del pulsante SAVE, la configurazione della telecamera è terminata, affinche' la telecamera si colleghi all'AccessPoint è necessario scollegare il il cavo di Rete dal PC alla telecamera.

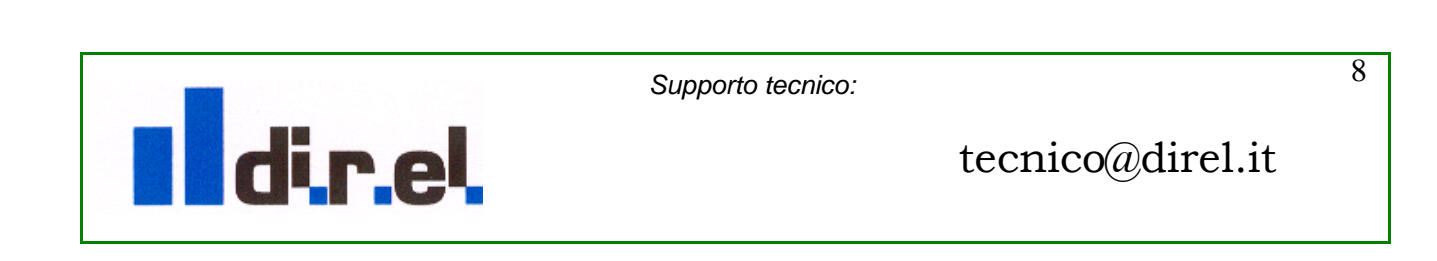

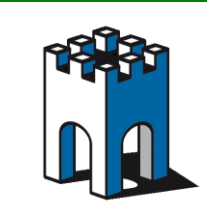

### 10- Test con collegamento alla Telecamera tramite PC

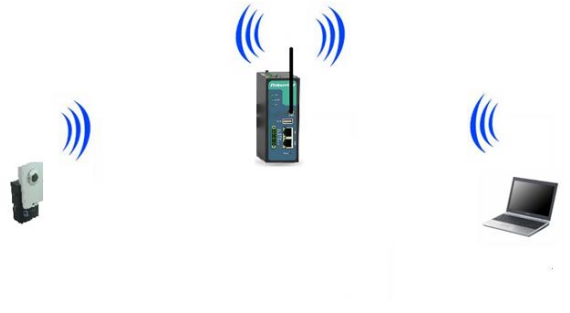

Fig14 Connessione con client (PC)

Una volta configurato l'Access Point e la Telecamera, passiamo ora a collegare un PC per accedere tramite l'AccessPoint alla telecamera e visualizzare lo Stream video come da esempio (Fig.14).

#### 11- Connessone Rete WiFi Notebook

Attraverso la scheda di rete Wifi del Notebook selezioniamo l'accessPoint corrispondente al profilo SSID di rete "Router\_AP" (Fig.15)

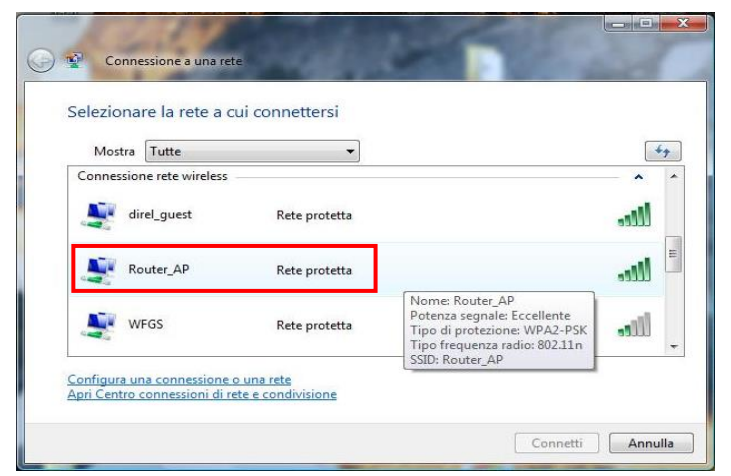

Fig.15 Connessione Rete WiFi su Notebook

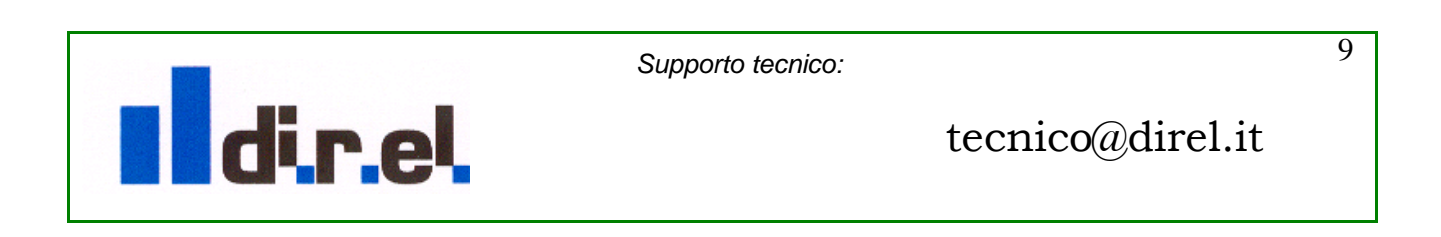

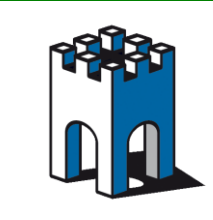

Connessione a una rete Connessione a una rete Digitare la chiave di protezione di rete o la passphrase per Router\_AP La persona che ha configurato la rete può comunicare la chiave o la passphrase. Chiave o passphrase di protezione: . Visualizza caratteri Visualizza caratteri Se si dispone di un<u>unità memoria flash USB</u> con le impostazioni di rete per Router\_AP, inserirla ora. Connetti Annulla

Inseriamo la Password precedentemente impostata nell'AccessPoint (Fig.16).

Fig.16 Inserimento dati di crittografia

Una volta terminata la procedura di Associazione del Notebook all'Access Point sarà visibile lo stato di connessione (Fig.17)

| Mostra    | Tutte              | •             |      |
|-----------|--------------------|---------------|------|
| Connessio | one rete wireless  |               |      |
| R         | louter_AP          | Connesso      | llee |
| 🦉 d       | irel_guest         | Rete protetta | llee |
| л 🛃       | eleTu_f0842f0e8d81 | Rete protetta | Uter |

Fig.17 Associazione PC - Acess Point

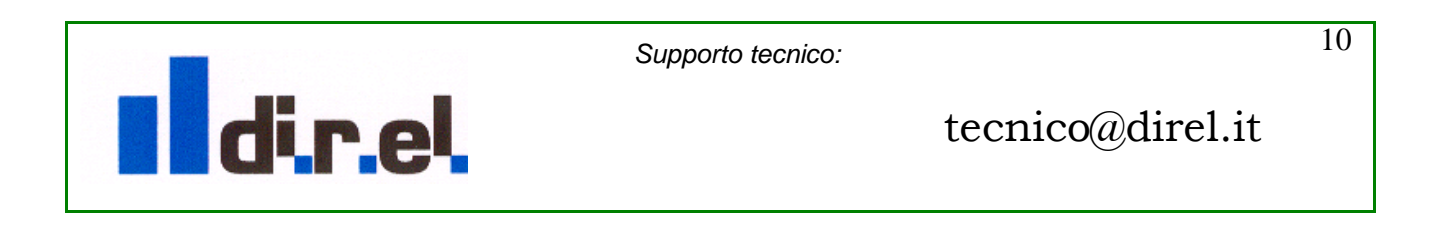

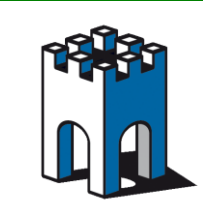

### 12- Accesso alla Telecamera dal BrowserWeb del PC

Una volta che il PC si è collegato via Wi-Fi all'accessPoint aprire il browserWeb del PC e digitare l'indirizzo IP assegnato precedentemente alla Telecamera (192.168.1.90) per visualizzare la maschera di Login della Telecamera. Inserire le credenziali di accesso, <u>N</u>ome Utente e <u>P</u>assword per accedere alla pagina Live della Telecamera (Fig.18)

| () http://192.168.1.90/                 |                                       | ,Q - 2 C × C 192.16                                        | 8.1.90 × |  |
|-----------------------------------------|---------------------------------------|------------------------------------------------------------|----------|--|
| Modifica Visualizza Preferiti Strumenti | 1                                     |                                                            |          |  |
|                                         |                                       |                                                            |          |  |
|                                         |                                       |                                                            |          |  |
|                                         |                                       |                                                            |          |  |
|                                         | Connetti a 192.16                     | 81.90                                                      | 2 3      |  |
|                                         | (2)                                   | 100                                                        | 200      |  |
|                                         | 124                                   |                                                            |          |  |
|                                         |                                       |                                                            |          |  |
|                                         | I server 192, 168<br>richiede un nome | 1.90 all'indrizzo AXIS_ACCC8E033<br>utente e una password. | F3F      |  |
|                                         | None chester                          |                                                            |          |  |
|                                         | Gome creater                          | 1 root                                                     |          |  |
|                                         | Easeword:                             |                                                            |          |  |
|                                         |                                       | Memorizza password                                         |          |  |
|                                         |                                       |                                                            |          |  |
|                                         |                                       | OK A                                                       | mulia    |  |
|                                         |                                       |                                                            |          |  |
|                                         |                                       |                                                            |          |  |

Fig.18 Accesso alla Pagina video della Telecamera tramite Credenziali di accesso

Una volta confermato le credenziali di accesso con la selezione del pulsante OK sarà possibile vedere il video ripreso dalla Telecamera (Fig.19)

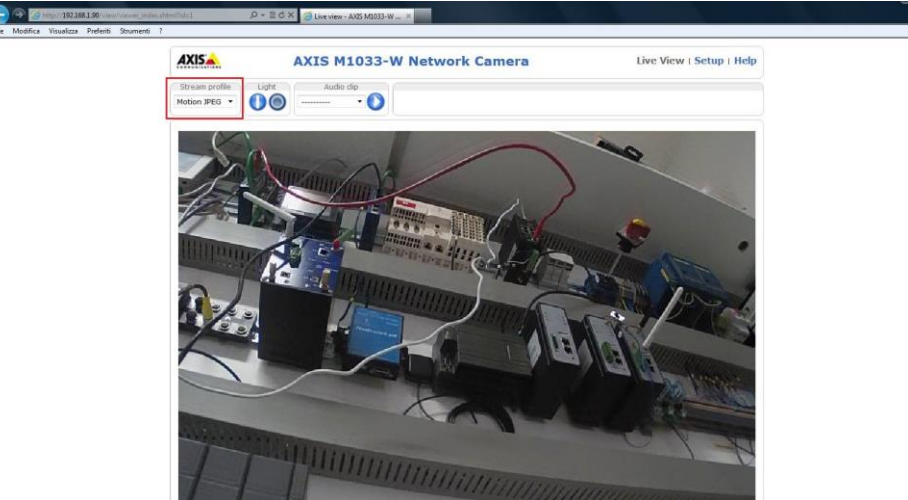

Fig.19 Stream Video Telecamera.

Nella sezione **Stream profile** è possibile modificare il profilo di qualità video.

**Nota**: A parte il Codec Video Motion JPEG, comune per la maggior parte dei BrowserWeb, ogni profilo video di qualità, richiede l'installazione di un Codec video, nel caso il codec non venisse installato consultare il Sito della AXIS, <u>www.axis.com</u> per vedere la disponibilità e la compatibilità dei vari codec video in funzione del BrowserWeb che state usando.

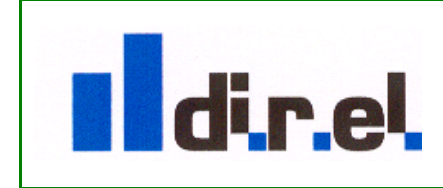

Supporto tecnico:

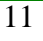

tecnico@direl.it